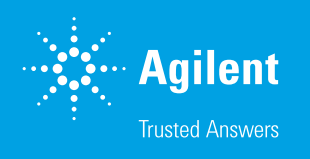

# The Agilent WinGPC Column Database

#### Introduction

The Agilent WinGPC Column Database is one of the functionalities featured in Agilent WinGPC 1.0. The database collects and summarizes information on every column from available WinGPC projects, enabling users to retrace the entire column history at any time. Stored information includes which eluents were used, how many injections were run, which samples and substances were analyzed, and details of system tests with their plate count. This technical overview presents the column database and all its features.

## **Experimental**

To start using the column database, it must be initialized or indexed. Usually, this step is performed during WinGPC installation. WinGPC analyzes all projects already present and assembles the data in the column database. The search includes all local and connected network drives and so may take a long time. For this reason, an overnight initialization is recommended. Indexing only needs be performed once; all future entries are generated and added automatically. The column database is essentially ordered by the column serial number and can only work correctly if a distinct serial number is assigned to each column. Click the information icon beside the columns in the WinGPC Method window to access the column database. In the Column Information window, all the information that could be found in the database for the current column in the WinGPC method is displayed (Figure 1). The current system test (= system suitability test, SST) is shown in the upper panel with information such as the plate count and pressure at injection time. The complete history of system tests can be toggled by clicking **Show All SST**. The lower panel presents a summary of column use, including the number of injections, overall volume of eluent flushed through the column, and number of eluents.

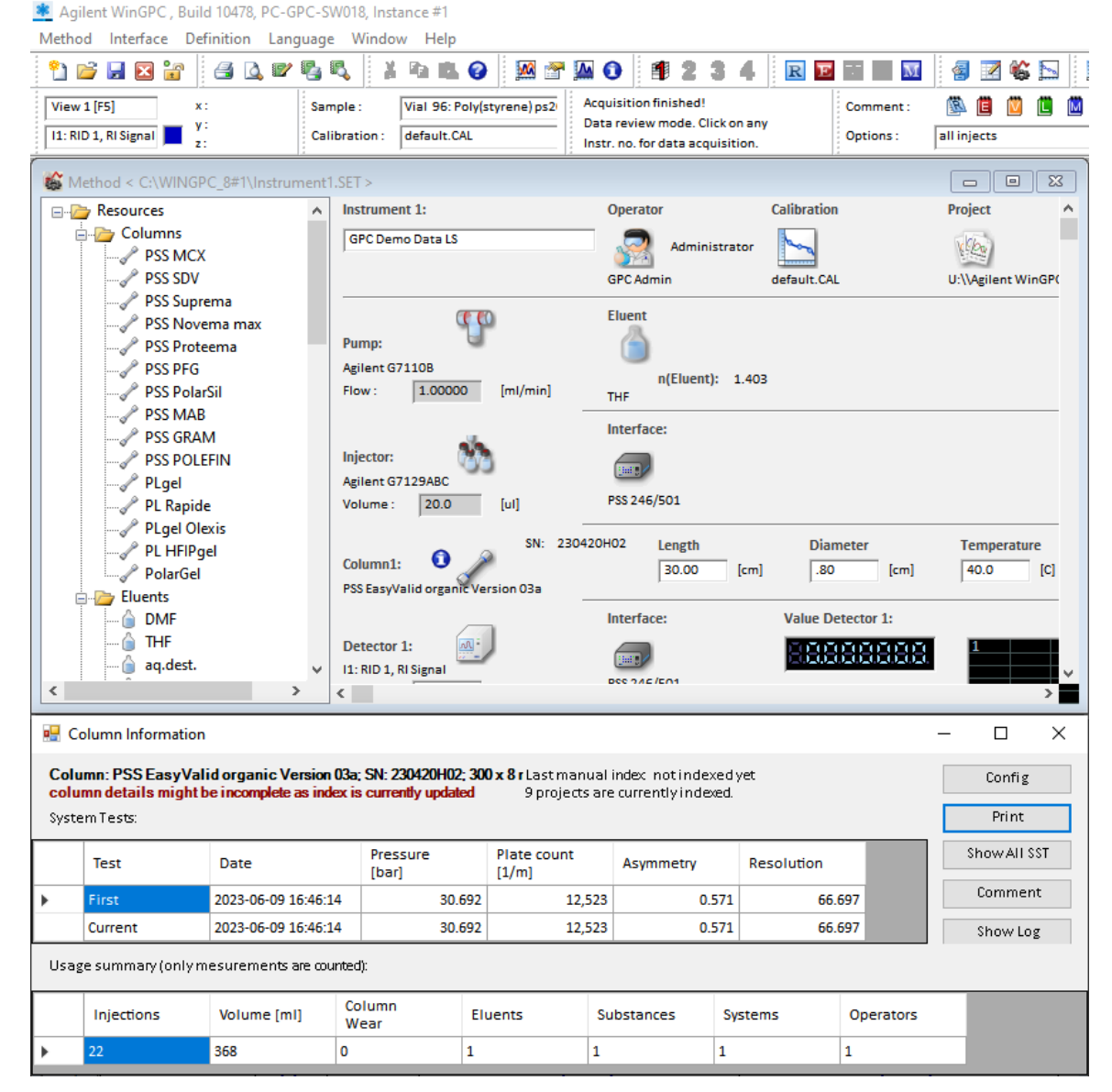

Figure 1. Column Information window

Click **Config** to access (re)indexing. Here, a complete search can be performed on all drives (e.g., if local indexing was performed first and the network was connected to later), or WinGPC can check known projects again (Figure 2). Specific network drives and paths can be selected, thus constraining the scope of indexing.

| ease select the kind of indexing:        |                          |               |
|------------------------------------------|--------------------------|---------------|
| Please select the kind of indexing:      |                          |               |
| C Update: Check only known projects      | for changes and read cha | nged projects |
|                                          |                          |               |
| • Full: Scan all drives for projects and | l index them.            |               |

Figure 2. Indexing window, offering the choice between running an update or a full scan of all drives

Column Details can be reached by clicking **Detailed View** (Figure 3). A list of all columns found in the database is shown on the left, sorted by serial numbers. Click the relevant column header and sort by parameters such as column name. On the right, eluents and injected samples are listed for the current column. Combination refers to columns that have been run in a column set together with the current column.

| SN        | Column name             | Column<br>length<br>[cm] | Column<br>diameter<br>[cm] | ^   | Colum<br>SN: | n: PSS :<br>2082 | Suprema 3<br>853; Dime | 0 µm 300<br>nsion (Le | 0Å<br>ngth×Diam | neter): 30 | ×0.8 cm  |         |        |            |      | P       | rint |
|-----------|-------------------------|--------------------------|----------------------------|-----|--------------|------------------|------------------------|-----------------------|-----------------|------------|----------|---------|--------|------------|------|---------|------|
| 2062202 P | PSS SDV 3µm 1000 A      | 30.0                     | 0.8                        |     | Solven       | olvents (1):     |                        |                       |                 |            |          |         |        |            |      |         |      |
| 2052211   | PSS MCX 5µm 1000Å       | 30.0                     | 0.8                        |     |              | Eluen            | t                      | Volum                 | e (ml)          | Sample     | :5       |         |        |            |      |         |      |
| 2062501   | PSS SDV 3µm 10000 A     | 25.0                     | 0.5                        |     | Þ.           | 0.1 M M          |                        |                       |                 |            |          |         |        |            |      |         |      |
| 2070253   | PSS Suprema 5 µm 100 Å  | 30.0                     | 0.8                        |     |              |                  |                        |                       |                 |            |          |         |        |            |      |         |      |
| 2070341   | PSS Proteema 5 µm 100 Å | 30.0                     | 0.8                        |     |              |                  |                        |                       |                 |            |          |         |        |            |      |         |      |
| 2070403   | PSS SDV, 5µm VS         | 5.0                      | 0.8                        |     |              |                  |                        |                       |                 |            |          |         |        |            |      |         |      |
| 2070411   | Gram 10µm 30A           | 30.0                     | 0.8                        |     |              |                  |                        |                       |                 |            |          |         |        |            |      |         |      |
| 2071251   | Glass packed guard 80+  | 5.0                      | 0.8                        | -   |              |                  |                        |                       | (72)            |            |          |         |        |            |      |         |      |
| 2071962   | PSS PFG 5µ Guard        | 5.0                      | 0.8                        |     |              | Sample           | es in 0.1 M            | NaCl aq               | . (6):          |            |          |         |        |            |      |         | _    |
| 2072203   | PSS SDV 5µm 10e6Å       | 5.0                      | 0.8                        |     |              |                  | Sample                 |                       | Туре            |            | Flow Rat | e       | Volume | (ml)       |      |         |      |
| 2072604   | PSS SDV 5 µm, 1.000 Å   | 30.0                     | 0.8                        |     |              |                  | Most 11                | lack 0                | Samola          |            | (,       | 1.00    |        | 01.4       |      |         |      |
| 2080801   | PSS SDV Iin XL          | 30.0                     | 0.8                        |     |              | Ľ                | Vial 21                | G - 1                 | Sample          |            |          | 1.00    |        | 41.0       |      |         |      |
| 2081502   | SDV 10*4                | 30.0                     | 0.8                        |     |              |                  | Vial 21                | 6.2                   | Sample          |            |          | 1.00    |        | 41.3       |      |         |      |
| 2081651   | PSS Suprema HDC 20µ     | 30.0                     | 0.8                        |     |              |                  | Vial 31                | hillula               | Calibratio      | •          |          | 1.00    |        | 41.4       |      |         |      |
|           |                         |                          | 0.8                        |     |              |                  | Vial 31                | hillula               | Calibratio      |            |          | 1.00    |        | 41.5       |      |         |      |
| 2090511   | PSS GRAM 10µm 30Å       | 30.0                     | 0.8                        |     |              |                  | Vial 11                | Nank 0                | Sample          |            | 1.00     |         | 415    |            |      |         |      |
| 2090726   | PSS SDV 5µ Precolumn    | 5.0                      | 0.8                        |     |              |                  |                        |                       |                 |            |          |         |        |            |      |         |      |
| 2091254   | PSS Suprema 10 µm 10.0  | 30.0                     | 20.0                       |     |              |                  |                        |                       |                 |            |          |         |        |            |      |         |      |
| 2091256   | PSS Suprema 10000       | 30.0                     | 0.8                        |     | Combin       | abinations (1):  |                        |                       |                 |            |          |         |        |            |      |         |      |
| 2091951   | PSS Suprema 30 A        | 30.0                     | 0.8                        |     |              |                  |                        |                       |                 |            |          |         |        |            |      |         | _    |
| 2091952   | PSS Suprema 1000 A      | 30.0                     | 0.8                        |     |              | Eluen            | t                      | 1. SN                 |                 | 1. Nam     | e        | 2. SN   |        | 2. Name    |      | 3. SN   |      |
| 2091953   | PSS Suprema 1000 A      | 30.0                     | 0.8                        |     |              | 0.1.51.5         | Incl. no.              | 1                     |                 | pss sniv   | 1 um G   | 3083951 | 1      | DCC Survey | in 1 | 2022051 | ,    |
| 2092603   | PSS SDV 5µm 10e5Å       | 5.0                      | 0.8                        |     |              | 0.21111          | aci aq.                | -                     |                 | 100 001    | o prir d |         |        | Trop pupie |      |         | -    |
| 2092723   | PSS GRAM 10µm Guard     | 5.0                      | 0.8                        |     |              |                  |                        |                       |                 |            |          |         |        |            |      |         |      |
| 2092811   | PSS GRAM 10µm 3 000Å    | 30.0                     | 0.8                        |     |              |                  |                        |                       |                 |            |          |         |        |            |      |         |      |
|           |                         |                          |                            | - 1 | <            |                  |                        |                       |                 |            |          |         |        |            |      |         |      |

Figure 3. Column Details window

#### www.agilent.com

DE29577609

This information is subject to change without notice.

© Agilent Technologies, Inc. 2023 Printed in the USA, July 21, 2023 5994-5944EN

### Conclusion

The Agilent WinGPC Column Database provides all available information about a specific column and enables review of the entire column history to assess current performance. The database is a completely standalone, background process and cultivates itself once it has been initialized. For this reason, it is important to assign meaningful serial numbers to all columns and to use all WinGPC method and sample parameters, including specific substance characteristics listed in the sample editor.

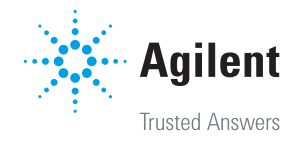